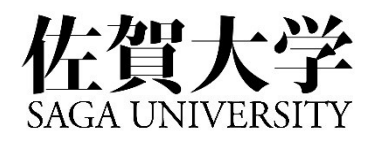

## 給与支給明細オンライン照会システム

## 利用者操作マニュアル

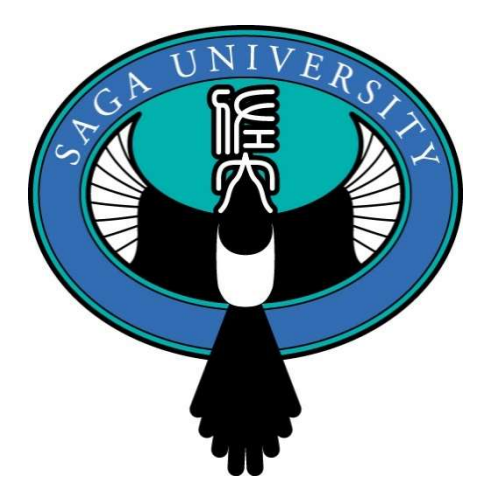

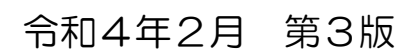

### お問い合わせ先

総務部人事課給与計算担当

TEL:0952-28-8147 内線:8147、8148(医学部からは6-8147、6-8148) qyokeisn@mail.admin.saga-u.ac.jp

### 本システムでは、3つ方法で給与支給明細を閲覧することができます。 皆さまのライフスタイルに合わせてご活用ください。

## パソコンで閲覧する (P4~P10)

- 総合情報基盤センターが発行するユーザ ID とパスワードで「給与支給明細 オンライン照会システム」にログインをして閲覧。
- 非常勤講師、TA・RA、学生アルバイト、短期雇用職員は、本システムにログ インすることができませんので、②のメール配信をご覧ください。
- 学外のパソコンからアクセスする場合は、「ワンタイムパスワード(13頁」)が 必要となります。

## 2 指定したメールアドレスに配信する (P11~P12)

- 本システムにログインし、ご自分で設定したメールアドレスに給与支給明細の PDF ファイルを配信することができます。この機能を利用した場合、メールアドレスの設定後は、入力内容に変更がない限り、本システムにログインする必要はありません。
- PDF ファイル開けるパソコン、スマートフォン、タブレット等であれば利用可 能です。
- 非常勤講師、TA・RA、学生アルバイト、短期雇用職員は、本システムにログインすることができませんので、別途「給与支給明細の電子交付に係る承諾 事項」を人事課給与計算担当に提出していただき、この機能をご利用ください。
- 退職予定者の方もメール配信が可能です。

# 3 スマートフォン、タブレットで閲覧する(P13~P18)

- スマートフォン、タブレットに対応しているシステムです。
- 本学では、セキュリティ強化のため「ワンタイムパスワード(13頁」)を採用しています。

## <u>目 次</u>

| はじめに(総合情報基盤センターより)<br>「給与支給明細オンライン照会システム」の利用に際しての<br>ユーザ ID とパスワードの管理について | Ρ3  |
|---------------------------------------------------------------------------|-----|
| 1. 「給与支給明細オンライン照会システム」へのアクセス                                              | Ρ4  |
| 2. シングルサインオン ログイン認証(統合認証ログイン)                                             | Ρ7  |
| 3. 給与支給明細の閲覧・印刷                                                           | Ρ8  |
| 4. 給与支給明細メール配信設定                                                          | P11 |
| 5. 学外からのアクセス(ワンタイムパスワード)                                                  | P13 |
| 6. スマートフォン、タブレット等での閲覧                                                     | P16 |
| 7. 利用者向け取扱い説明書                                                            | P19 |
|                                                                           |     |

8. Q&A

P20

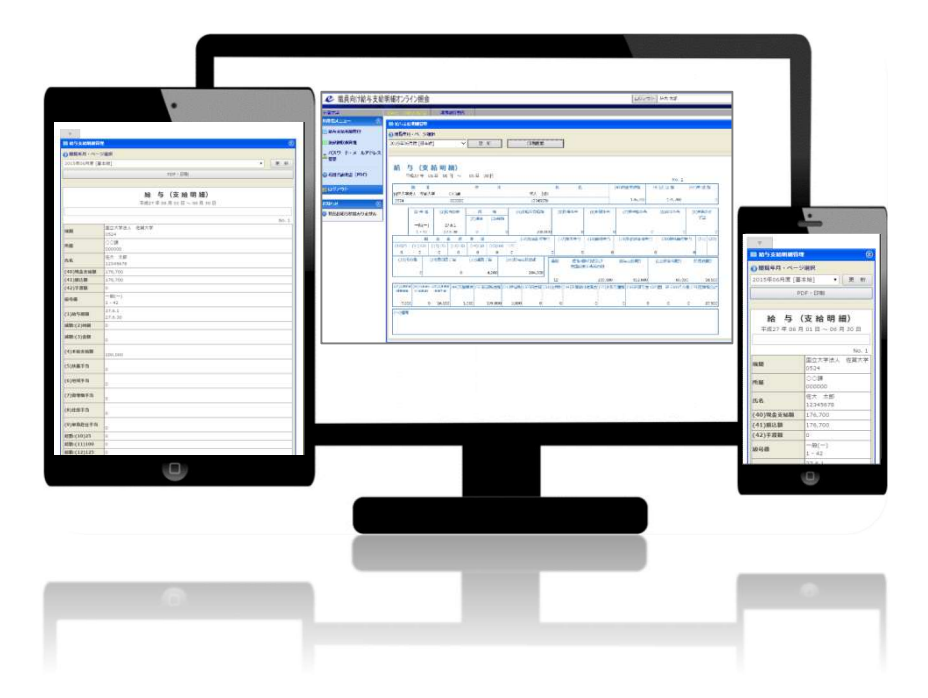

はじめに(総合情報基盤センターより)

## 「給与支給明細オンライン照会システム」の利用に際しての ユーザ | Dとパスワードの管理について

「給与支給明細オンライン照会システム」は、総合情報基盤センター発行の ユーザ I Dとパスワードを使って利用します。

このユーザ I Dとパスワードは、本学の統合認証システムで管理しており、 システムに保管されているパスワードは暗号化されています。

そのため、本人以外はパスワードを知ることはできませんが、給与支給明細を閲覧されないようにするためには、利用者本人がユーザ IDとパスワードの 管理意識を持つことが大切です。

![](_page_3_Picture_5.jpeg)

なお、学外のパソコンやスマートフォン等からのアクセスに対しては、セキ ュリティ強化のため多要素認証 **ワンタイムパスワード**(13頁参照)を採用し ています。

### 1.「給与支給明細オンライン照会システム」へのアクセス

ブラウザ(ウェブサイト閲覧ソフトウェア)を起動し、下記のウェブサイト から「給与支給明細オンライン照会システム」にアクスします。

![](_page_4_Figure_2.jpeg)

佐賀大学ウェブサイト(https://www.saga-u.ac.jp)を開き
 デ内教職員用
 をクリックします。

| ● S發生の方へ 在学生の方へ<br>SAGA UNIVERSITY 佐賀大学                                                                                                    | 卒業生の方へ                                                                              | 市民の方へ 学内教職員用     「English   Chinese   Korear   Vietnam       (医学部)     前題5-1-1 ■ 窓口案内 ■ 交通アクセス ■ 1 トマップ     サイト内検索                                                                                                    |
|----------------------------------------------------------------------------------------------------|-------------------------------------------------------------------------------------|----------------------------------------------------------------------------------------------------|
| 大学案内 学部・大学院 附属・研究                                                                                                    | 施設等 教育・研究 学生生活                                                                      | ・進路 社会貢献・国際交流 クリック                                                                                                    |
| た<br>(<br>た<br>領大学の<br>将来構想と<br>新<br>学部段置<br>構想、<br>(<br>大領<br>会領<br>に<br>会領<br>会領<br>の<br>の<br>知<br>(<br>会領<br>会領<br>会領<br>会領<br>会領<br>会領<br>会領<br>会領<br>会領<br>会領       | <sup>は に 差 が つ &lt; 4 4 戦 (約4<br/>サガ、<br/>サガ 大。 #<br/>マ つ づ つ ○ ○ ○ ○ ○ ○ ○ ○</sup> | →JR在貢献<br>○分<br>・<br>・<br>・<br>・<br>・<br>・<br>・<br>・<br>・<br>・<br>・<br>・<br>・                                                                                                    |
| 入試関係資料請求 佐賀大学の取り組み                                                                                                    | 佐賀大学美術館 医学部                                                                         | 附属病院 大学へのご支援を<br>お考えの皆様                                                                                                    |
| <ul> <li>佐賀大学ホームページをカスタマイズして使うには?</li> <li>の新着情報 News &amp; Topk</li> </ul>                                                                                              | 🗙 お気に入り 💿 初期設表示に                                                                    | 文化教育学部<br>Anterior de Nation<br>中         文化教育学部<br>Anterior de National<br>Anterior de National<br>Anteriore de National<br>Anterior de National<br>Anteriore de Nat |
| イベント         2015/06/01         NEW! 2015年10月24日 第3回佐           F画         2015/05/25         学長候補適任者による所信表明演           F画         2015/05/25         2015年5月25日 学長候補適任者 | 賀がんリハビリテーション研修会について<br>説会について【学内専用】<br>に係る意向調査について(告示)【学内専用】                        | 医学部       理工学部       農学部       受験生応援サイト                                                                                                    |

| SAGA UNIVE<br>国立大学                                                                | 歡 佐賀大                                                                                       | 学<br><sup>7840</sup><br><sup>#ヤン</sup> | キャンパス】(本部) 【<br>-8502 佐賀市本庄1 〒<br>パスマップ 【MAP】 キ | 銀島キヤンパス」(医学部)<br>849-8501 佐賀市鍋島5-1-1<br>・ヤンパスマップ MAP | English   Chinese<br>■窓口案内 ■交通アク<br>サイト内検索 | Korean   Vietnam  <br>クセス ■サイトマップ |
|-----------------------------------------------------------------------------------|---------------------------------------------------------------------------------------------|----------------------------------------|-------------------------------------------------|------------------------------------------------------|--------------------------------------------|-----------------------------------|
| 大学案内                                                                              | 学部・大学院                                                                                      | 附属・研究施設等                               | 教育・研究                                           | 学生生活・進路                                              | 社会貢献・国際交流                                  | 入試案内                              |
| 学内教職                                                                              | 員用                                                                                          |                                        |                                                 |                                                      |                                            |                                   |
| ホーム > 学内教職員用                                                                      |                                                                                             |                                        |                                                 |                                                      |                                            |                                   |
| 学内教職員(限                                                                           | 定)                                                                                          |                                        |                                                 |                                                      |                                            |                                   |
|                                                                                   |                                                                                             |                                        |                                                 |                                                      |                                            |                                   |
| 学内教職員限定ペー<br>・学内教職員限定                                                             | <b>9</b><br>EK-3A                                                                           |                                        |                                                 |                                                      |                                            |                                   |
| 学内教職員限定ペー・<br>学内教職員限定<br>・ポートフォリス<br>教職員基礎情報<br>・研究業績データ<br>・ゴロ●範律情報フ<br>・オンライン理報 | <b>ジ</b><br>たページへ<br>1学習支援統合システム<br>ポデータペース検索 ()<br>マペース入力 (簡易マ:<br>- グンステムスキ<br>⇒システム(人事課) | (TP、LP、授業点検改善<br>入力マニュアル)<br>ニュアル)     | 報告、研究指導                                         | オンライン別                                               | 発会システム                                     | ▲】をクリック<br>- <del></del>          |

佐賀大学医学部ウェブサイトの場合(https://www.med.saga-u.ac.jp) ▶ 教職員 をクリックします。

|                                                                                                    | ホーム   サイトマップ   リンク集   ま                                                 | 6問い合わせ   English                                                                                                    |
|----------------------------------------------------------------------------------------------------|-------------------------------------------------------------------------|----------------------------------------------------------------------------------------------------|
| 在賀大生<br>Saga Medical School<br>Faculty of Medicine, s                                                                                                    | 学医学部<br>Saga University                                                 |                                                                                                    |
|                                                                                                    | サイト検索                                                                   | 索 最終更新日:2015.06.01(Mon)                                                                                                    |
| 医学部           入学案内(学部・大学院)           佐賀大学医学部の紹介           医学科基礎医学系           医学科基礎医学系           香護学科           看護学教育研究支援センター           地域医療科学教育研究支援センター           生産の営田の焼きませった | What's new<br>2015/04/07                                                | <ul> <li>州屋南院・施設</li> <li>・ 附属病院</li> <li>・ 患者さん向け情報</li> <li>キャンバス案内</li> <li>・ 交通案内</li> <li>・ キャンパスマップ</li> <li>学部内則連情報</li> </ul> |
| □ 保健管理センター                                                                                                    | 「大型プリンター・ポスター印刷利用申込書」が新しくなりまし                                           | 📮 年間行事予定                                                                                                    |
| <ul> <li>※合分析実験やンター</li> </ul>                                                                                                    | た。                                                                      | □ 学部学生                                                                                                    |
| <ul> <li>総合情報基盤センター</li> </ul>                                                                                                    | 2015/04/07<br>[2015 Summer Medical Education Institute student workshop | ▶ 大学院生                                                                                                    |
| 时属図書館                                                                                                    | 募集要項」を掲載しました。                                                           | ▶ 教職員                                                                                                    |
| <ul> <li>教職員募集情報</li> <li>大学院・医学系研究科</li> </ul>                                                                                                    | 2015/02/26<br>「平成27年度佐賀大学中期計画実行経費」についての公募要領を掲<br>載しまし た。                | 広宁部         云子永明究科の将来計           中期目機         中期計画           医学・看護う         等通                                                        |
| <ul> <li>医学系研究科ホームページ</li> <li>医学部の活動</li> <li>教育改革ブログラム</li> </ul>                                                                                                    | 2015/01/27<br>「輔仁力トリック大学交流2015」(臨床実習)の募集要項を掲載しました。                      | <ul> <li>医学部規則・関連<br/>コハラスメント防止・<br/></li> <li>講演/セミナー開催<br/></li> </ul>                                                              |
| <ul> <li>学会・講演会等の開催</li> <li>公開講座・公開授業</li> </ul>                                                                                                    | 2015/01/20<br>「佐賀大学医学部学術国際交流基金による助成事業の募集」の情報<br>を掲載しました。                | 学内限定                                                                                                    |
| 研究活動関連                                                                                                    | 2015/01/14                                                              | ▶ 委員会/会議報告                                                                                                    |
| 2 倫理審查承認研究課題                                                                                                    | 「平成26年度表彰式」(医学部長賞・病院長賞・杉森記念賞)のビ                                         | □ 学内通知文書                                                                                                    |
| □ 国際交流                                                                                                    | テオ映像を掲載しました。                                                            | □ 構内電話番号案内                                                                                                    |
| 地域交流・社会貢献                                                                                                    | 2015/01/14                                                              | □ 事務部                                                                                                    |
| ■ 点検評価                                                                                                    | 1 TUX2 (ササ東鉄タ) (子衣・医子部衣・病院衣) のビデオ映像を<br>掲載しました。                         | 2 その他                                                                                                    |
| ■ 表彰·受賞                                                                                                    |                                                                         |                                                                                                    |

| 委 佐賀大<br>Saga Medical Schoo<br>Faculty of Medicine | *-4 [<br>学医学部<br>I Saga University | サイトマップ   リンク集   お問い合わせ   English |
|----------------------------------------------------|------------------------------------|----------------------------------|
|                                                    | サイト検索                              | 検索 最終更新日:2015.06.11(Thu)         |
| 医学部                                                | □ 】教職員                             |                                  |
| 大学院·医学系研究科                                         |                                    | 【その他(各種情報・通知・書式等)】を              |
| 医学部の活動                                             | ≥ 研究関連                             | クリック                             |
| 附属病院·施設                                            | > 教育関連                             |                                  |
| キャンパス案内                                            | ■ ▶ 過去の情報                          |                                  |
| 学部内関連情報 □ 年間行事予定                                   |                                    | ▲ページトップに戻る                       |

![](_page_6_Picture_1.jpeg)

![](_page_6_Picture_2.jpeg)

### 2.シングルサインオン ログイン認証(統合認証ログイン)

総合情報基盤センターが発行したユーザ I Dとパスワードを入力しログインします。

![](_page_7_Figure_2.jpeg)

② ログイン後、給与支給明細書電子交付の承諾画面が表示されます(初めて ログインすると自動的に表示されます)。承諾事項、承諾者氏名に誤りがな いことを確認し、[agree]利用承諾 ボタンをクリックします。

![](_page_7_Picture_4.jpeg)

### 3. 給与支給明細の閲覧・印刷

 トップページ画面で【給与支給明細管理】をクリックすると給与支給明細が 表示されます。

| ❷ 職員向け給与支給                       | 明細オンライン照会                                                                                                    | ログアウト 佐大太郎                                         |
|----------------------------------|----------------------------------------------------------------------------------------------------|----------------------------------------------------|
| 佐賀大学                             | DATE: 2015/06/02 源泉微収関係                                                                                                    |                                                    |
| 利用者メニュー 🛞                        | ■ 給与支給明細管理                                                                                                    |                                                    |
| 📄 給与支給明細管理                       | ● 開覧年月・ページ選択                                                                                                    |                                                    |
| 🦲 源泉徴収票管理                        | 2015年06月度[基本給] 🗸 更新 印刷画面                                                                                                    |                                                    |
| ▲ パスワード・メールアドレス<br>変更            |                                                                                                    |                                                    |
| 🕢 利用者說明書(PDF)                    | 給 与 (支 給 明 細)<br>平成27年 06月 01日 ~ 06月 30日                                                                                                    | No. 1                                              |
| <b>።</b> በ                       | 機 闘 所 圖 氏 :                                                                                                    | 名 (40)現金支給額 (41)振込額 (42)手渡額                        |
| お知らせ ⑧                           | 0524 000000 12345678                                                                                                    | 176,700 176,700 0                                  |
| <ol> <li>現在お知らせはありません</li> </ol> | 級 号 俸                                                                                                    | (6)地域手当 (7)管理職手当 (8)住居手当 (9)半身赴任<br>手当             |
|                                  | 1 - 42 27.6.30 0 0 200,000                                                                                                    | 0 0 0 0                                            |
|                                  | 超 過 勤 務 時 間         (16)超過勤務手当         (17)期末手当           (10)25         (11)100         (12)125         (13)135         (14)150         (15)160         175 | 当 (18)勤勉手当 (19)初任給調整手当 (20)特殊勤務手当 (21) (22)        |
|                                  | 0 0 0 0 0 0 0 0                                                                                                    | 0 0 0                                              |
|                                  | (23)その他 (24)済日直手当 (25)通動手当 (26)紛与支給総額 (標準)<br>0 0 4.200 204.200                                                                                              | 転職用領及び 給与支給累計 社会保険料果計 所得税果計 期末手当等の額                |
|                                  | 12                                                                                                    | 200,000 612,600 69,000 10,500                      |
|                                  | (27)11年8月(28)78年9月(29)11年月月<br>(留景県山) (7音県山) (25)78日月<br>(日本市山) (44)55御祭院 (30)旅課税金額 (31)所得税 (32)宿会費 (33)住民税 (34)共済                                           | 賃付返済金 (35)財形貯蓄額 (36)共済貯金 (37)団 終 (38)その他 (39)控除額合計 |
|                                  | 7,000         0         16,000         1,000         176,000         3,500         0         0           (43)備考                                              | 0 0 0 27,500                                       |
|                                  |                                                                                                    |                                                    |

② **○閲覧年月・ページ選択** で年月及び給与種別を選択し、過去の明細を閲覧す ることができます。

| 3            ・ 職員向け給与支給            佐賀大学            利用者又二二一            ・ 約与支給明購管理             ・ 減泉後収票管理             ・ パスワード・メールアドレス | 明細オンライン照会<br>2015年06月度[基本給]<br>2015年05月度[基本給]<br>2015年04月度[基本給]<br>2015年04月度[基本給]<br>2015年04月度[基本給]<br>2015年04月度[基本給]<br>015年04月度[基本給]                                                                                                    |
|----------------------------------------------------------------------------------------------------|----------------------------------------------------------------------------------------------------|
| ▲ 変更<br>② 利用者説明書 (PDF)<br>                                                                                                    | 給与(支給明細)        平成27年06月01日~06月30日     06月30日       町以大学法人佐賀大学     〇〇環       0524     000000       12345678                                                                                                    |
| ● 現在お知らせはありません                                                                                                    | $ \begin{array}{ c c c c c c c c c c c c c c c c c c c$                                                                                                    |
|                                                                                                    | 12     200,000     612,600     69,000     10,500       [27]近常9編(28)/12番曲台     (29)近第季編(44)労働保険(30)被課税金額(31)所得稅(32)消合費(33)住民稅(34)共済役付返済合(35)所形)折額(36)共済冗合(37)団 終(38)その他(39)授除扱合計       7,000     0     16,000     1,000     176,000     3,500     0     0     0     0     0     27,500 |

![](_page_9_Figure_0.jpeg)

⑥ 登録、閲覧、印刷等が終了しましたら ログアウト をクリックします。

| ❷ 職員向け給与支給          | 明細オンライン照会 クリッ                                                                                                    |
|---------------------|----------------------------------------------------------------------------------------------------|
| 賀大学                 | DATE: 2015(16):02                                                                                                    |
| 用者メニュー 🛞            | ■ 約与支給申請管理                                                                                                    |
| 給与支給明細管理            | ◎ 期皆年月 - ページ選択                                                                                                    |
| 源泉徴収票管理             | 2015年06月度 [基本給] / 更新 印刷画面                                                                                                    |
| バスワード・メールアドレス<br>変更 |                                                                                                    |
| 利用者説明書(PDF)         | 給 与 (支給明細)<br>平成27年 06月 01日 ~ 06月 30日<br>No. 1                                                                                                    |
| ログアウト               | 機関         所属         氏名         (40)現金支給額         (41)振込額         (42)手渡額           国立大学法人         佐賀大学         〇〇課         佐大 太郎         (41)振込額         (42)手渡額                                                                                                    |
| 知らせ 🛞               | 0524 000000 12345678 176,700 176,700 0                                                                                                    |
| 現在お知らせはありません        | 級号傳         (1)給与期間         減<額                                                                                                    |
|                     | 1 - 42 27.6.33 0 0 200,000 0 0 0 0 0 0 0 0 0 0 0 0 0 0                                                                                                     |
|                     | (10)25 (11)100 (12)25 (13)133 (14)150 (15)160 175 (2)/000000000000000000000000000000000000                                                                                                    |
|                     |                                                                                                    |
|                     | (23)での地         (24)佰日旭手当         (25)加雪支油館(3)         等級         運業細胞月額及び         給与支油第計         社会保険利果計         所得税累計           0         0         4,200         204,200         細生期未手当等の額                                                                                                    <                                                                                                    |
|                     | 12 200,000 612,600 69,000 10,500                                                                                                    |
|                     | (27) 地帯範疇(28) が振動を(29) 地帯範疇(44) 労働保険(30) 被調税金額(31)所得税(32) 資合費(33) 注配税(34) 洗済貸付返済金(35) 財形貯蓄額(36) 洗済貯金(37) 団 終(38) その他(39) 招除額合計(環意保知)(78 単和)(78 単和)(78 曲)(78 曲)(78 m)(78 m)(78 m)(78 m)(78 m)(78 m)(78 m)(78 m)(78 m)(78 m)(78 m)(78 m)(78 m)(78 m)(78 m)(78 m)(78 m)(78 m)(78 m)(78 m)(78 m)(78 m)(78 m)(78 m)(78 m)(78 m)(78 m)(78 m)(78 m)(78 m)(78 m)(78 m)(78 m)(78 m)(78 m)(78 m)(78 m)(78 m)(78 m)(78 m)(78 m)(78 m)(78 m)(78 m)(7 |
|                     | 7,000 0 16,000 1,000 176,000 3,500 0 0 0 0 0 0 0 0 27,500                                                                                                    |
|                     | (43)備考                                                                                                    |
|                     |                                                                                                    |
|                     |                                                                                                    |

⑦ ログアウトした状態になりましたらブラウザを閉じてください。

![](_page_10_Figure_3.jpeg)

### 4. 給与支給明細メール配信設定

メール配信を有効にしている場合、給与支給明細の発行日にメールが配信 されます。

受信したメールには、給与支給明細のPDFファイルが添付されています。 メールサーバー、受信環境などにより受信されるまでに時間がかかる場合が あります。

必要に応じて直接開くか、ファイルを任意の場所に保存してください。

PDFファイルは事前に指定したパスワードで保護されていますので、閲覧する場合はパスワードを入力して開いてください。

![](_page_11_Figure_5.jpeg)

### ●メール配信の設定方法

### ●メール配信(例) パソコン(Windows)の場合

【参考】 メールソフト: Thunderbird

![](_page_12_Picture_2.jpeg)

### ●メール配信(例) スマートフォン(Android)の場合

【参考】メールソフト:ドコモメール

| 2015年6月支給分の給与支給明細…                               |
|--------------------------------------------------|
| From: kyuyomeisai@st-o…                          |
|                                                  |
| <br>国立大学法人佐賀大学<br>                               |
| 2015年6月支給分の給与支給明<br>細が発行されました。<br>添付ファイルをご確認ください |
| 。<br>なお、PDFはパスワード保護さ<br>れています。                   |
| 閲覧する際は、給与支給明細オ<br>の 20150629_給与明細.pdf<br>20.42KB |
| →<br>返信 全返信 転送 削除                                |
| ◆ ♠ = ₽                                          |

### 5. 学外からのアクセス(ワンタイムパスワード)

ワンタイムパスワードについて(総合情報基盤センター ホームページより)

シングルサインオン、セキュリティ強化のための多要素認証導入

#### 教職員各位

総合情報基盤センターではセキュリティ強化のため、平成27年(2015年) 3月からシングルサインオンに多要素認証を導入しました。

多要素認証とは、利用者の認証時にユーザ名とパスワードに加え、それ 以外の方法で認証する方法です。今回我々が導入したのは、ワンタイム パスワード(一時パスワード)方式です。

この方式は、利用者認証でユーザ名とパスワードを入力すると、登録されたメールアドレスにワンタイムパスワードが送られ、そのパスワード を入力することで認証が行われます。

これにより、学内限定のサービスを学外にサービスしたり、学内のサービスの更なるセキュリィ強化に利用できます。

今後、多要素認証を使用するサービスを拡大していきます。

ワンタイムパスワードはメールで送られますので、ワンタイムパスワードを受信するメールアドレスをあらかじめ登録する必要があります。 総合情報基盤センターのトップページの「[学内専用]パスワード変更・利用者情報確認」

(https://wwwauth.cc.saga-u.ac.jp/sagau\_auth/)のページから登録を お願いします。

なお、ワンタイムパスワード用メールアドレスは総合情報基盤センターのメールアドレスは登録できません、携帯のメールアドレスなどを登録してください。

ワンタイムパスワードの送信元は「LiveCamp@mail.admin.sagau.ac.jp」ですので、携帯電話のメール受信フィルタ等で送信元を制限し ている場合は、このメールアドレスからのメールを受信できるように フィルタの設定をしてください。

学生はライブキャンパスの学籍情報更新画面のメールアドレス1に登録されているメールアドレスになります。

ワンタイムパスワード用メールアドレスは、ワンタイムパスワード送信 と職員ポータル(イントラマート)のモバイルメールアドレスとして登録 され、その他には使用しません。

登録日:2015-03-03

### ワンタイムパスワード送信先メールアドレスの設定手順(例)

(注) ワンタイムパスワード送信先メールアドレスの設定は学内のネットワー ク環境内で行ってください。

学外のパソコン等からは設定できません。

| ようこそゲストさん: ① 佐大関係者はロクインしてく<br>佐賀大学総合情報基盤センター<br>Computer and Network Center<br>マイクロソフト<br>包括ライセンス<br>利用案内 | たさい、                                                                          |
|----------------------------------------------------------------------------------------------------|-------------------------------------------------------------------------------|
| 最新ニュース一覧                                                                                                  | <b>ラレンダー</b><br>マインセンター(太庄キャンパス)の                                             |
| 著作権<br>システム紹介                                                                                             | 用案内<br>サイトライセンスソフトウェアの貸出<br>[学内専用]サービス中のサーバー覧                                 |
| キャンパス情報ネットワークシステム<br>構成図<br>情報基盤システム構成図<br>各種委員会                                                          | <ul> <li>利用者情報</li> <li>[学内専用]パスワード変更・利用者情<br/>報確認</li> <li>申請・手続き</li> </ul> |

| Menu: [ユーザ管理]                 |                                              |          |          | 【教職員用】 |         |
|-------------------------------|----------------------------------------------|----------|----------|--------|---------|
| 、<br>Tide: ユーザ情報参照 ( 佐大 太郎 さん |                                              |          | 終了       | 戻る     |         |
| 現在登録され                        | っている情報は下記のとおりです。                             |          |          |        |         |
| 学内使用名                         | 佐大 太郎                                        | - 1      | Ĩ        |        |         |
| 学内使用名(力士)                     | <b>サダイ タロウ</b>                               |          |          |        |         |
| 学内使用名(ローマ字)                   | SADAI Taro                                   |          |          |        |         |
| センターID                        | 000                                          | 6        | 2        |        |         |
| 図書館利用者ID                      |                                              |          | 2)       |        |         |
| 所属                            | 00課                                          |          | $\leq$   |        |         |
| 有効期限日                         | 無期限                                          |          | -W       |        |         |
| 研究者番号                         |                                              |          |          |        |         |
| e-Rad番号                       |                                              |          |          |        |         |
| ORCID番号                       |                                              |          |          |        |         |
| メールアドレス                       | 000 @cc.saga-u.ac.jp                         |          | <u> </u> |        |         |
| ワンタイムバスワード用<br>メールアドレス        |                                              | メール送信ァルト | ۷ L'.    | ノンタイム  | ムバスワード用 |
|                               |                                              |          | ×        | ールアド   | レス変更はこ  |
| 新システム稼動直後のため                  | り、所属など一部のデータが表示されない場合                        | があります。   |          |        |         |
|                               |                                              |          | 5        | 50/12/ | フリック    |
|                               | ユーザ情報変更はこちらへ<br>Champerson Data              |          |          |        |         |
|                               |                                              |          |          |        |         |
|                               |                                              |          |          |        |         |
|                               | Change Your Personal Email Addre             | ss       |          |        |         |
|                               |                                              |          |          |        |         |
|                               | パスワード変更はこちらへ                                 |          |          |        |         |
|                               | Change your Password                         |          |          |        |         |
|                               | パフロード亦声屈田はこたらへ                               |          |          |        |         |
|                               | ハスリート変更履症はこうらへ<br>Show Your Password History |          |          |        |         |
|                               | GHOW TOUL FASSWOLD FISLOLY                   |          |          |        |         |
|                               |                                              |          |          |        |         |
| -                             |                                              |          |          |        |         |

| Menu: [ユーザ管理]                              |                                                                                                    | 【教職冒用】                                                       |
|--------------------------------------------|----------------------------------------------------------------------------------------------------|--------------------------------------------------------------|
| Tile: ワンタイムバスワード用メールアドレス変更                 | (佐大 太郎 さん)                                                                                         | (3) 携帯電話等のメールアド                                              |
| 変更後、変更ボタンを押                                | してください。                                                                                            |                                                              |
| 【属性】                                       | 【内容】                                                                                               | レスを入力します。                                                    |
| 学内使用名                                      | 佐大太郎                                                                                               |                                                              |
| センターID                                     | 000                                                                                                |                                                              |
| メールアドレス                                    | 000@cc.saga-u.acip                                                                                 |                                                              |
| ワンタイムバスワード<br>メールアドレス                      | △△△△ @docomo.ne.jp × 変更                                                                            |                                                              |
| 変更を行う場合、ワング<br>変更を行うと、入力された<br>メールに記載されたパス | マイムバスワード用メールアドレスを受信できる環境をジ<br>ヒメールアドレスに、確認用メールを送信します。<br>ワードを画面に入力することにより、変更完了となります。<br>変更(Change) | <sup>単備ください。</sup><br><sup>単伝 (Rack)</sup><br>④ [変更(Change)] |
|                                            |                                                                                                    | をクロック                                                        |
|                                            | Ļ                                                                                                  |                                                              |

登録した携帯電話等のアドレスに仮パスワードのメールが届きますので、 30分以内に仮パスワードを入力してください。

(注)携帯電話の迷惑メール対策の設定により、メールが届かない場合があり ますので、ご注意ください。

![](_page_15_Figure_3.jpeg)

これで学外のパソコンやスマートフォン、タブレット等で利用できます。

### 6. スマートフォン、タブレット等での閲覧

![](_page_16_Picture_1.jpeg)

(2) 学内教職員用

**マ**をタッチ

① 佐賀大学HPへアクセスします

![](_page_16_Picture_3.jpeg)

⑤ ユーザ I D とパスワードを入力

![](_page_17_Picture_1.jpeg)

⑥ この画面に切り替わると同時に登録している携帯電話等のメールアドレス にワンタイムパスワードが届きます。このパスワードを入力しログインしま す。

(注) ワンタイムパスワードの有効時間は30分です。30分を過ぎるとワ ンタイムパスワードは無効になります。

![](_page_17_Figure_4.jpeg)

⑦ ログインすると明細が閲覧できます。 するとPDFで表示します。

| 2015年06月度 [基                    | 本給1 🔹 更 新              |  |  |
|---------------------------------|------------------------|--|--|
|                                 |                        |  |  |
|                                 | PDF・印刷                 |  |  |
|                                 |                        |  |  |
| <b>給</b> 与<br><sup>平成27年0</sup> | (支給明細)<br>6月01日~06月30日 |  |  |
|                                 |                        |  |  |
|                                 | No. 1                  |  |  |
| 4 M                             | 国立大学法人 佐賀大学<br>0524    |  |  |
| 听屋                              | 〇〇課<br>000000          |  |  |
| 毛名                              | 佐大 太郎<br>12345678      |  |  |
| 40)現金支給額                        | 176,700                |  |  |
| 41)振込額                          | 176,700                |  |  |
| 42)手渡額                          | 0                      |  |  |
| 双号俸                             | -般(一)<br>1 - 42        |  |  |
| 1)給与期間                          | 27.6.1<br>27.6.30      |  |  |
|                                 | 0                      |  |  |

![](_page_18_Picture_2.jpeg)

PDF・印刷

をタッチすると以下の (8)メニューが表示されます。

| -                                                                      | 1 |  |  |  |
|------------------------------------------------------------------------|---|--|--|--|
| 利用者メニュー ⑧                                                              | I |  |  |  |
|                                                                        |   |  |  |  |
| 🧰 源泉徴収票管理                                                              |   |  |  |  |
| 🧟 バスワード・メールアドレス変更                                                      |   |  |  |  |
| ⑦利用者説明書(PDF)                                                           |   |  |  |  |
| <mark>∰</mark> ログアウト                                                   |   |  |  |  |
| <b>お知らせ</b> ⑧                                                          | I |  |  |  |
| ● 平成27年6月分給与支給明<br>欄について<br>6月17日支給給与の給与明細<br>は、6月16日(火)9時に公開<br>予定です。 |   |  |  |  |
| 給与支給明線管理                                                               | I |  |  |  |
| € 閲覧年月・ページ選択                                                           | I |  |  |  |
| 2015年06月度[基本給] 🔻 更 新                                                   | I |  |  |  |
| PDF・印刷                                                                 |   |  |  |  |
|                                                                        |   |  |  |  |
| 給 与 (支給明細)                                                             |   |  |  |  |
|                                                                        |   |  |  |  |

⑨ ╉□グアウト をタッチすると ログアウトします。

|   | D7791 | しました |   |
|---|-------|------|---|
|   |       |      |   |
| * | A     | ≡    | Ð |

### 7. 利用者向け取扱い説明書

本システムには利用者説明書(PDF)が内蔵されています。より詳しい操 作説明が掲載されていますので、ご利用ください。

| 滕員向け給与支給明細オンライン照会     ログアウト 佐大太郎     広大太郎                                                                                                    |
|----------------------------------------------------------------------------------------------------|
| 佐賀大学 DATE: 2015/C6/03 源泉織収開係 給与支給明細オンライン歴会システム Ver 3.2.5.5 for 佐賀大                                                                                                    |
| MHT1X_1- C C Single C Single C |
| ■ <b>湖泉微权器管理</b> 2015年06月度[基本給] ✓ 更新 印刷画面                                                                                                    |
| ▲ <u>グロ</u>                                                                                                    |
| 2.4m#5(mp) (支給明細)                                                                                                    |
| (*A)用自品(現在)(P)(F) 平成27年 06月 01日 ~ 06月 30日 No.1 FC 分 (40)現金学校会構 (41)展記 業績 (42)展記 業績                                                                                                    |
| 電力アクト<br>10<br>10<br>10<br>10<br>10<br>10<br>10<br>10<br>10<br>10                                                                                                    |
| お知らせ                                                                                                    |
| (2)時間(3)金額 手当                                                                                                    |
| 1 - 42 27.6.30 0 0 200,000 0 0 0 0 0 0<br>超 過 勤 務 時 間 (16)認過勤務手当 (17)期末手当 (18)勤勉手当 (19)初任船調盤手当 (20)特殊勤務手当 (21) (22)                                                                                                    |
| (10)25         (11)100         (12)125         (14)150         (15)160         175           0         0         0         0         0         0         0         0         0         0                                                                                                    |
| (24)宿日直手当 (25)通勤手当 (26)絶与支船総額 等級 標準範疇月額及び 総与支給集計 社会保険料業計 所得祝業計<br>標準期末手当等の額                                                                                                    |
| 0 0 4,200 204,200<br>12 200,000 612,600 69,000 10,500                                                                                                    |
| (資産無金 <sup>(29)</sup> は常毎期 (44)労働 (30)被課税 (31)所得 (32)宿 (33)住 (34)共済貸付 (35)財形野 (36)共済 (37)団 (38)そ (39)投除額<br>合費 取税 返済金 蓄額 貯金 終 の他 合計                                                                                                    |
|                                                                                                    |
| (7)利用有説明者(PDF)                                                                                                    |
|                                                                                                    |
|                                                                                                    |
| PDF PDF 表示                                                                                                    |
|                                                                                                    |
| 給与支給明細オンライン照会システム                                                                                                    |
| Version 3.2                                                                                                    |
| for 佐賀大学                                                                                                    |
|                                                                                                    |
| 利用者向け取扱説明書                                                                                                    |
|                                                                                                    |
|                                                                                                    |
| 第 1.1 版                                                                                                    |
|                                                                                                    |
| 平成 27 年 06 月 10 日                                                                                                    |
|                                                                                                    |

### 8. Q&A ※Q&Aはウェブサイト上で随時更新していきます

#### Q1. システムの機能についておしえてください

A1. 給与支給明細をオンラインで閲覧でき、必要であれば印刷も可能です。

#### Q2. 過去何か月分まで閲覧できますか

A2. 過去の給与支給明細は24か月分まで閲覧できます。

#### Q3. 給与支給明細はいつごろ更新されますか

A3. 給与支給前日の午前9時頃の更新となります。更新日が土日祝日になる場合は、 直前の平日となります。

#### Q4. 学外からも閲覧できますか

A4. 学外からの利用も可能です。

#### Q5. スマートフォン、タブレットからは利用できますか

A5. できます。ただし携帯電話(通称:ガラケー)では利用できません。

#### Q6.本人以外から閲覧されることはありませんか

A6.閲覧されることはありません。給与支給明細を本人以外に閲覧されないようにす るためには、本人のユーザIDとパスワードを他人に知られたり、盗まれたりし ないように、日頃からユーザIDとパスワードの管理意識を持つことが大切です (2頁参照)。

#### Q7. ログインできません

A7.総合情報基盤センターが発行するユーザ IDとパスワードを確認してください。

#### Q8. センター | Dとパスワードを忘れてしまいました

A8.総合情報基盤センター(鍋島キャンパスは医学サブセンター)でパスワードの初 期化、または再発行の手続きを行ってください。

【連絡先】

| メインセンター(本庄キャンパス) | サブセンター(鍋島キャンパス)  |
|------------------|------------------|
| (電話)0952-28-8592 | (電話)0952-34-2154 |
| (内線)8592         | (内線)2154         |

#### Q9. 退職後もオンラインで閲覧できますか

A9. 退職後は総合情報基盤センターのユーザIDとパスワードが無効となり学内のいかなるオンラインサービスも受けられなくなります。そのため、閲覧することができません。 本システムの「給与支給明細メール配信設定」で設定していただくか、「給与支給明細の電子交付に係る承諾事項」を人事課給与計算担当へ提出していただくと指定したメールアドレスに配信することができます。

#### Q10. 名前が文字化けしています

A10. JIS第二水準まで対応していますので、JIS第三水準、第四水準には対応 していません。また、本システムがWEBアプリケーションであるという性質 上、閲覧環境(OS)が該当文字の表示に対応していない場合は文字化けが発 生します。

#### Q11. 英語表記はできますか

A11. 日本語のみの表記となっています。

- Q12. 利用できない教職員はいますか
- A12. 非常勤講師、TA・RA、学生アルバイト、短期雇用職員は、本システムにロ グインすることはできませんが、給与支給明細のメール配信が可能です。「給 与支給明細の電子交付に係る承諾事項」を人事課給与計算担当へ提出していた だくと指定したメールアドレスに配信することができます。

#### Q13. 紙の明細書に変更することはできますか

A13. PDFを閲覧できる携帯電話やスマートフォン、パソコンをお持ちでないなど の理由で、紙での明細を必要とされる場合は、別途様式「給与支給明細(紙) 交付依頼書」を用意しておりますので、人事課給与計算担当までご連絡お願い します。